# JE RÉINSTALLE LE MODEM DE MON KIT SATELLITE TYPE T4

Edition 22.05

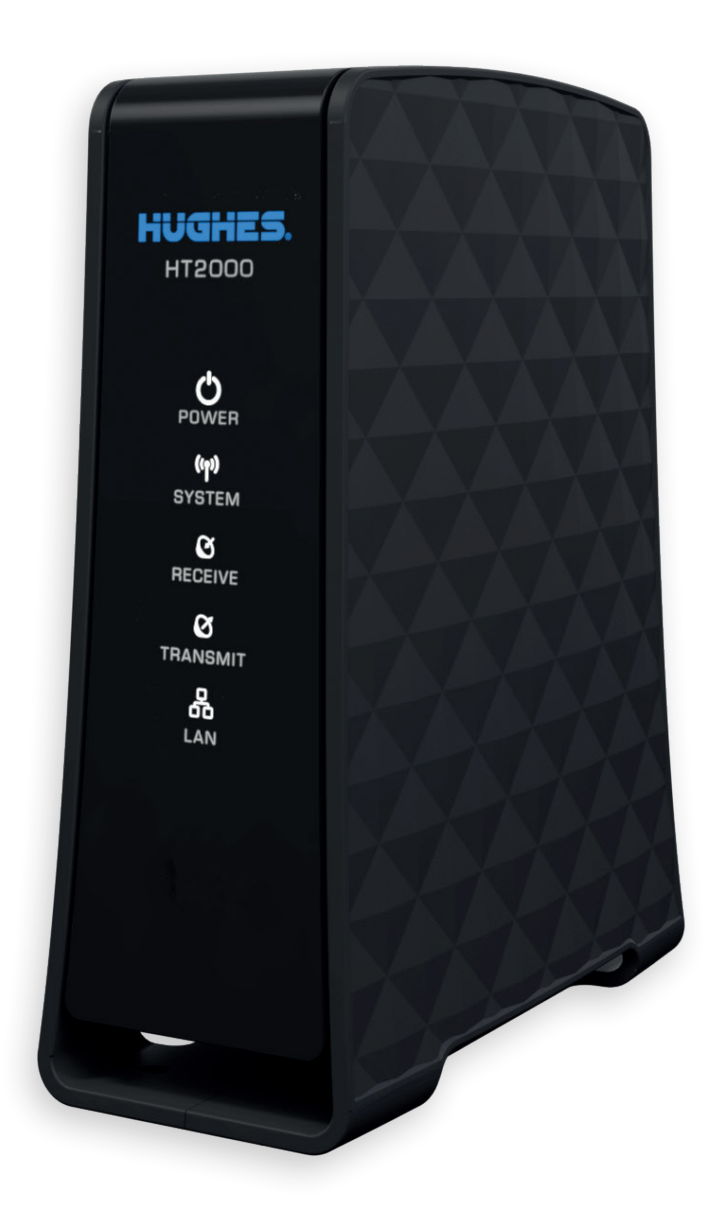

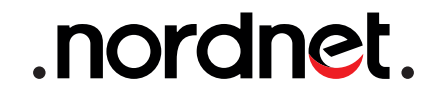

#### ATTENTION

Nous vous invitons à prendre toutes les précautions utiles, afin d'assurer votre sécurité, lors de l'installation et de l'utilisation du matériel, notamment en respectant scrupuleusement les consignes d'installation.

T

Nous vous rappelons que le matériel électronique est fragile et doit être utilisé conformément à l'usage pour lequel il est prévu. Nous vous conseillons donc de veiller, entre autres, à ne pas le faire tomber et ne pas l'ouvrir.

Photos et illustrations : Copyright © 2013-2022 Nordnet S.A. Tous droits réservés.

Toutes les marques commerciales citées dans ce document sont la propriété exclusive de leurs détenteurs respectifs.

Copyright © 2022 Nordnet S.A.

## **SOMMAIRE**

| 1 | OBJECTIF DU PRÉSENT GUIDE                            | 3 |
|---|------------------------------------------------------|---|
| 2 | CONTENU DU COLIS                                     | 3 |
| 3 | BRANCHEMENT DU NOUVEAU MODEM SATELLITE               | 4 |
| 4 | CONFIGURATION DU MODEM ET ACTIVATION DE L'ABONNEMENT | 5 |

# -(1) Objectif du présent guide

Ce guide vous présente l'intégralité de la procédure de réinstallation d'un modem au sein d'un Kit Internet Satellite de type T4 sur le satellite Konnect 7,2°E. **Il ne couvre pas la procédure d'installation ou de pointage dudit Kit ! Si votre Kit n'est pas encore installé, référez-vous au guide livré avec celui-ci.** 

# -2 CONTENU DU COLIS

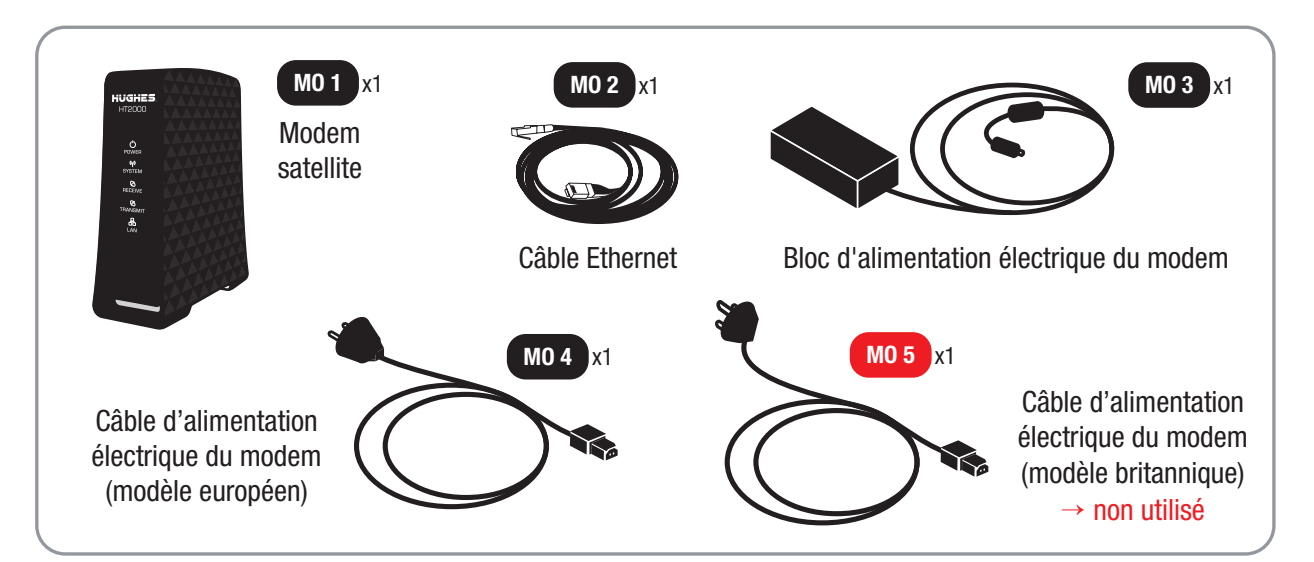

Si à sa réception votre équipement est endommagé ou incomplet, contactez Nordnet à l'adresse : https://www.nordnet.com/contactez-nous ou au 3420 (appel non surtaxé). Dans le cadre d'un échange standard de matériel, il est possible que le câble modèle britannique ne soit pas fourni.

# -3 BRANCHEMENT DU NOUVEAU MODEM SATELLITE

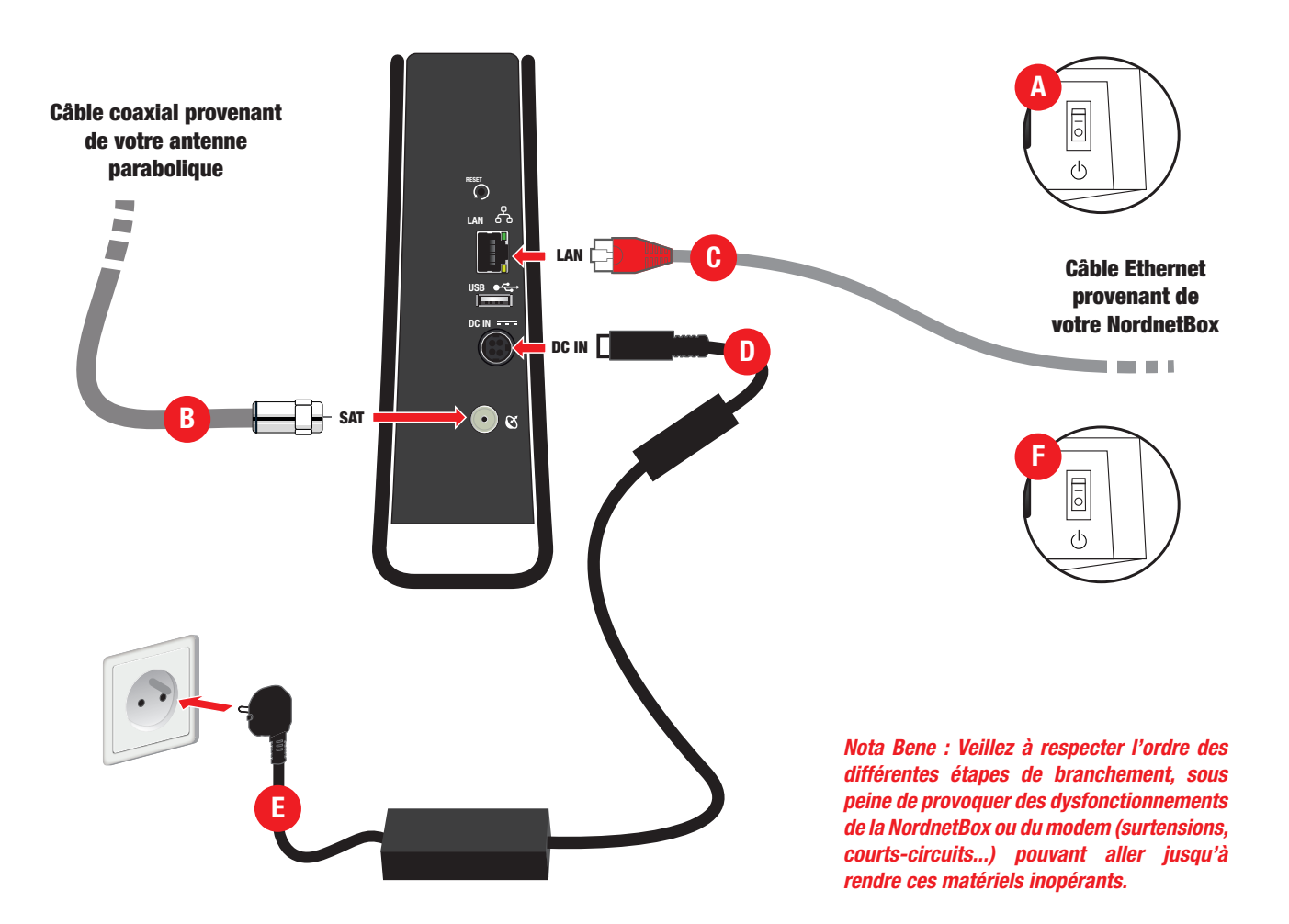

**A** Eteignez votre NordnetBox.

**B** Branchez le câble coaxial provenant de la tête d'émission/réception de votre antenne parabolique sur le port **SAT** de votre nouveau modem satellite.

**C** Branchez l'extrémité du câble Ethernet provenant de votre NordnetBox sur le port **LAN** du modem.

**D** Branchez la fiche électrique du bloc d'alimentation du modem sur le port **DC IN** du modem.

**E** Connectez le câble électrique (modèle européen) du modem sur son bloc d'alimentation, puis branchez la fiche électrique sur une prise murale.

> Patientez 2 minutes, le temps que le modem démarre.

**F** Allumez votre NordnetBox.

> Patientez 5 minutes, le temps que cette dernière démarre.

# -(4) CONFIGURATION DU MODEM ET ACTIVATION DE L'ABONNEMENT

#### CONFIGURATION DU MODEM

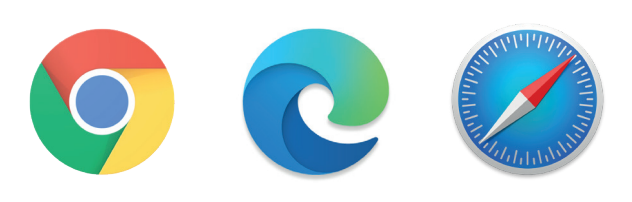

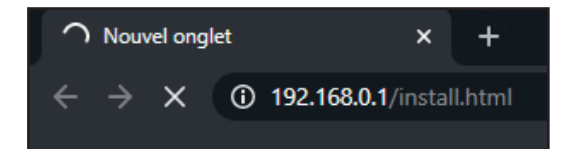

Démarrez maintenant votre navigateur Internet comme par exemple Chrome, Edge, Safari...

 Dans sa barre d'adresses, entrez http://192.168.0.1/install.html et validez.

Si rien n'apparaît ou qu'un message d'erreur vous signale que la page demandée n'est pas trouvée, attendez une à deux minutes et réessayez.

|                       |                                             | 2.P                            |                      |         |
|-----------------------|---------------------------------------------|--------------------------------|----------------------|---------|
| FRE INSTALL           | alting for installation parameters or termi | nal swap information)          |                      |         |
| Current Tuning Status | Tuning SatelD                               | te / Beam ID / Outroute Number | KONNECTEUT / 108 / 2 | 21%     |
| Latitude (DD MM.MMM)  |                                             | 50                             | 28,805               | North v |
| Longitude (DDD MM.M   | MM(:                                        | 3                              | 57,457               | East v  |
| Satalitie:            |                                             | KONNECT-EUT                    | T Bears Override     |         |
|                       |                                             |                                |                      |         |
|                       |                                             |                                |                      |         |
| 50                    |                                             | 28,806                         | No                   | rth 👻   |
| 3                     |                                             | 57,457                         | Ea                   | st 🗸    |
|                       |                                             |                                |                      |         |
|                       |                                             |                                |                      |         |

Saisissez alors la latitude et la longitude que Nordnet vous a fait parvenir par voie postale, lors de votre abonnement, sur le feuillet «Vos données de pointage et d'activation» (ou éventuellement plus récemment par SMS ou e-mail).

Respectez le format de saisie divisé en trois champs distincts pour chacune des deux coordonnées :

Les degrés puis les minutes décimales et enfin la cardinalité.

Nordnet vous a communiqué la cardinalité sur une seule lettre. L'interface du modem satellite n'étant disponible qu'en anglais, vous devrez sélectionner *North* pour N, *East* pour E et *West* **pour O**.

#### **IMPORTANT**

N'utilisez jamais d'autres coordonnées géographiques que celles qui vous ont communiquées par Nordnet !

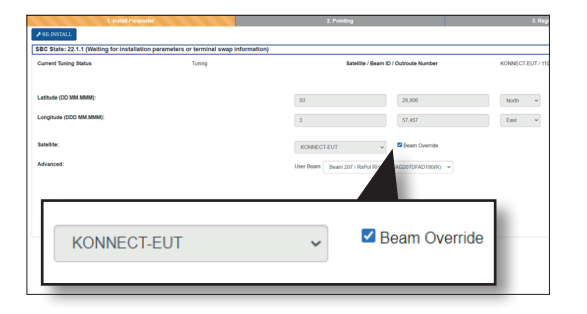

Vérifiez que le satellite indiqué correspond à KONNECT (et ajustez la sélection au besoin), puis cochez la case «Beam Override».

Ceci aura pour effet de faire apparaître un champ supplémentaire appelé *User Beam*.

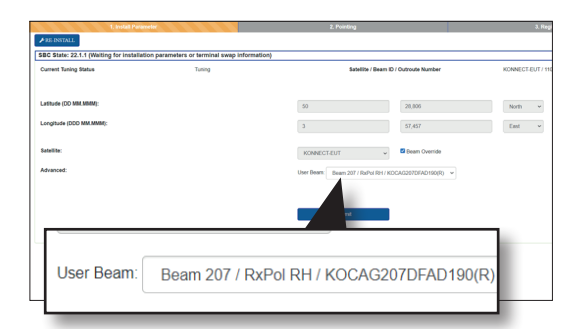

Sélectionnez dans ce champ le numéro de faisceau que Nordnet vous a communiqué, lors de votre abonnement, sur le feuillet «Vos données de pointage et d'activation» (ou éventuellement plus récemment par SMS ou e-mail).

Si plusieurs numéros identiques sont sélectionnables, utilisez le premier d'entre eux.

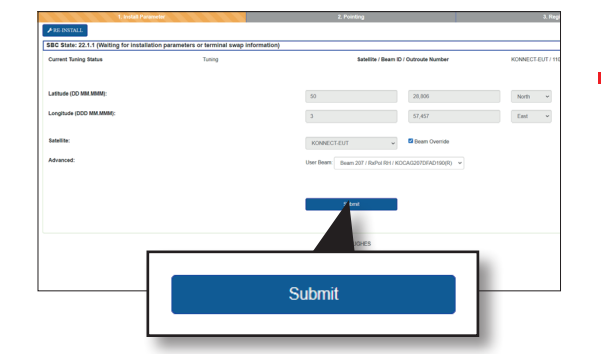

Une fois tous les champs saisis, cliquez sur le bouton *Submit*.

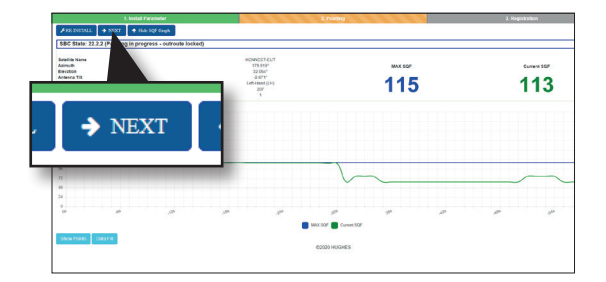

L'interface affiche alors la valeur des paramètres **MAX SQF** et **Current SQF** qui représentent la qualité du pointage de votre antenne parabolique (les valeurs dans l'illustration ci-contre sont données à titre d'exemple uniquement).

■ Patientez quelques secondes puis cliquez sur le bouton → Next.

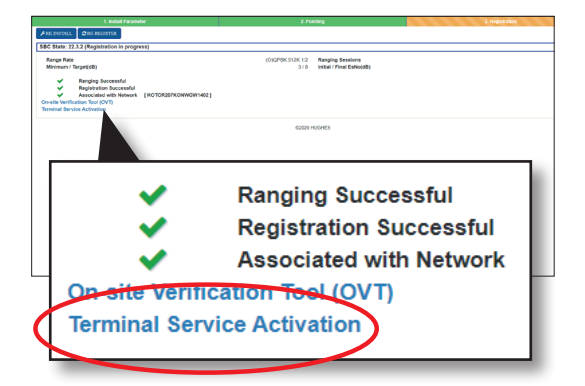

Le modem procède alors à un auto-contrôle de sa qualité de pointage et s'enregistre sur le réseau satellite.

Cette opération ne dure que quelques minutes.

Patientez jusqu'à obtention de trois coches vertes, telles qu'illustrées ci-contre, puis cliquez sur le lien *Terminal Service Activation*.

Une nouvelle page s'ouvre alors dans votre navigateur. Si un message d'erreur s'affiche, comme par exemple "Page introuvable", saisissez l'adresse suivante et validez : https://client.konnect.com/activation

#### ACTIVATION DE VOTRE ABONNEMENT SUR LE NOUVEAU MODEM

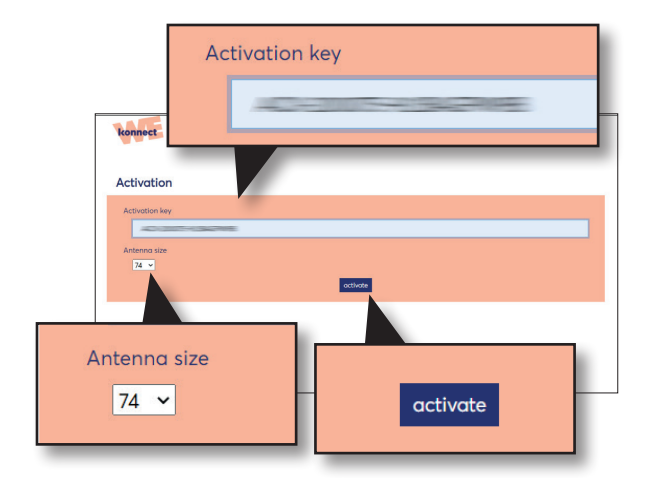

Saisissez la clé d'activation que Nordnet vous a fait parvenir par voie postale, lors de votre abonnement, sur le feuillet «Vos données de pointage et d'activation» (ou éventuellement plus récemment par SMS ou e-mail).

Respectez le format de saisie et la casse (respect des majuscules / minuscules) dans laquelle l'information vous a été fournie.

Sélectionnez enfin la taille de votre antenne, à savoir **74**, puis cliquez sur le bouton **Activate**.

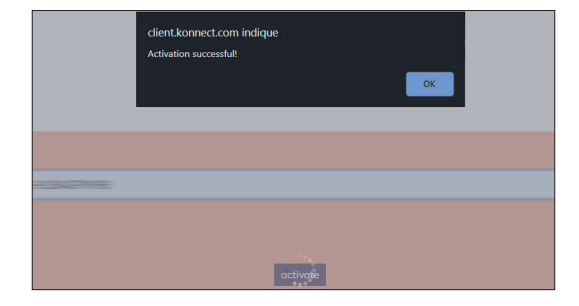

• Un message «Activation successful» vous confirmera la bonne prise en compte de l'activation de votre abonnement Nordnet.

L'aspect du message peut varier suivant les navigateurs. L'illustration ci-contre est donnée à titre d'exemple.

## L'installation est terminée. Vous pouvez à présent naviguer sur Internet.

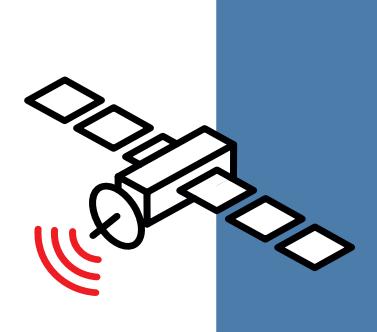

# Une question ?

Retrouvez-nous sur

https://assistance.nordnet.com

ou sur www.nordnet.com, rubrique *contactez-nous* 

Service Clients 3420 (service gratuit + prix d'appel).

Assistance Technique 0892 70 20 33 (0,35€/min + prix d'appel).

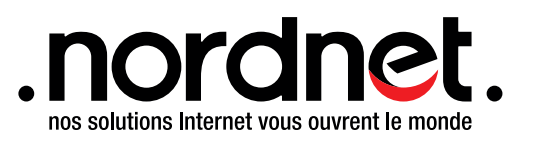

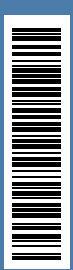